# To access Relias from outside the hospital

#### 1. URL is:

https://methodisthospital.training.reliaslearning.com

## 2. Enter your employee number and the password which is Methodist then click "Log in"

| Welcome to the new M<br>California training site<br>To log in please use the<br>Username: Employee I | Nethodist Hospital of Southern<br>provided by Relias!<br>e following information below: |
|----------------------------------------------------------------------------------------------------|-----------------------------------------------------------------------------------------|
| Password methodist (c                                                                                | case sensitive)                                                                         |
| Jser Name                                                                                            |                                                                                         |
| 1                                                                                                    |                                                                                         |
| Password                                                                                             |                                                                                         |
|                                                                                                    |                                                                                         |
| -                                                                                                    |                                                                                         |
| Forgot your password?                                                                                |                                                                                         |
| Forgot your password?                                                                                | Log In                                                                                  |
| Forgot your password?                                                                                | Log In                                                                                  |
| Forgot your password?                                                                                | Log In                                                                                  |

#### 3. You will be asked for the organization code.

#### Enter: 11465

4. Upon initial login, you will be asked to set up security questions. You should have the "Welcome to Relias" course assigned to you on the "Current Training" page. This course will walk you through the function of the Relias Learning Management System. You may also see other courses assigned to you. If there are no courses assigned to you, you can search for other a course by clicking on the "Browse Elective Courses" button.

| DVERVIEW                     | Learning Summary                       | Learning Transcript                                      | Tony Melkonian            |
|------------------------------|----------------------------------------|----------------------------------------------------------|---------------------------|
| 🖒 Assignments                |                                        | Current Training Pro-on-the-Go                           | & My Account              |
| Licenses &<br>Certifications | Compliance Rate: - Average Grade: 100% | + Browse Elective Courses                                | Cog out                   |
| IELP                         | Total Courses Taken: 10                |                                                          | Expand all L Collapse all |
| Connect                      | Electives: 10                          | Training Plans                                           | Expand an J compse an     |
| Resources                    | Print Transcript                       | Welcome to Relias for Learners (Non-Recurring Training F | Plan) -                   |
|                              |                                        | Due 7/30/2                                               | 2019 Take Now             |
|                              | Announcements                          |                                                          |                           |

#### 5. Type in the title of the course you want to take or enter a key word like "skills day"

| X Find:                      | Previous Next 📝 Options •                                                                |               |   |   |
|------------------------------|------------------------------------------------------------------------------------------|---------------|---|---|
| Methodist Hospital           |                                                                                          | Learner -     | • | ^ |
| OVERVIEW                     | Back to My Learning                                                                      |               |   |   |
| 🖪 Assignments                | Browse and Add Courses                                                                   |               |   |   |
| Licenses &<br>Certifications | Search Q                                                                                 | ers × Clear   |   |   |
| HELP                         | Filter By All Module Types 🔍 All Owners 💟 All Certificates 💟                             |               |   |   |
| < Connect                    | Course List                                                                              | < >           |   |   |
| ? Resources                  |                                                                                          | 1-50 of 1,589 |   |   |
|                              | Respiratory Care Practioner (RCP) NICU Skills Day 2019<br>1038-SWK-160-247932            | Enroll        |   |   |
|                              | *Burnout* in Healthcare: Why It Happens and What It Means<br>REL-AC-SWK-TT-11319<br>**** | Enroll        |   |   |
|                              | 1 Tower CNA and Unit Secretary Skills Day 2018<br>1036-SWK-160-245163                    | Enroll        |   |   |
|                              | 1 Tower Lactation Skills Day 2018<br>1036-SWK-160-245618                                 | Enroll        |   | ~ |

### 6. Select the course by clicking on the "Enroll" button.

| × Find:                        | Previous Next 📝 Options 🗸                                                          |          |
|--------------------------------|------------------------------------------------------------------------------------|----------|
| Methodist Hospital             | Learner 🗸 🤇                                                                        | ^ ``     |
| OVERVIEW                       | < Back to My Learning                                                              |          |
| R Assignments                  | Browse and Add Courses                                                             |          |
| ➡ Licenses &<br>Certifications | (Search Q) + Filters × Clear                                                       |          |
| HELP                           | Filter By All Module Types V All Owners V All Certificates V                       |          |
| < Connect                      | Course List                                                                        |          |
| ? Resources                    | Respiratory Care Practioner (RCP) NICU Skills Day 2019<br>1036-SWK-160-247932      |          |
|                                | *Burnout" in Healthcare: Why It Happens and What It Means RELAC-SWK-TT-11319 ***** |          |
|                                | 1 Tower CNA and Unit Secretary Skills Day 2018<br>1036-SWK-160-245163              |          |
|                                | 1 Tower Lactation Skills Day 2018<br>1036-SWK-160-245618                           | <b>~</b> |

7. Now click on the "Back to My Learning" button.

| W J • 0 • 10 •                                  | Decument1 - Microsoft Word                                            |                | <br>a (              |
|-------------------------------------------------|-----------------------------------------------------------------------|----------------|----------------------|
| C () Nttps://methodisthospital.training.relia   | eleminig.com (seming/Cathogasps: // +                                 | - □ ×<br>∩ ☆ © | eplace               |
| 👷 🚾 Office Supplies Office Pro 🗿 Healthcare Pol | licy Manager 📴 Supported Stors ▼ 🗿 Web Store Sallery ▼                | • Tools • 🔞 •  | ting                 |
| Methodist Hospital                              | Learner                                                               | - <u>(</u> ^   |                      |
| OVERVIEW                                        | ▲ Back to My Learning                                                 |                |                      |
| Assignments                                     | Browse and Add Courses                                                |                |                      |
| ➡ Licenses &<br>Certifications                  | (skills day Q) + Fitters × Clear                                      | 1              |                      |
| HELP                                            | Fitter By All Module Types V All Owners V All Certificates            |                |                      |
| <ul> <li>Connect</li> </ul>                     |                                                                       |                |                      |
| ? Resources                                     | You have been successfully registered for your chosen course(s).      |                |                      |
|                                                 | Course List 1-32 of 32                                                |                |                      |
|                                                 | 1 Tower CNA and Unit Secretary Skills Day 2018<br>1036-SWR-160-245163 |                |                      |
|                                                 | 1 Tower Lactation Skills Day 2018<br>1038-SWK-180-245618 Erroll       |                |                      |
|                                                 | 1 Tower RN Skills Day 2018<br>1038-SWK-160-245162                     |                | ,                    |
|                                                 |                                                                       | - ► D (        | 2:03 PM<br>2/13/2019 |

8. You will now see the course you selected. Please view the slides or videos and review the associated materials by clicking on" Take Now" then clicking on the "Start" button.

| Welcome to Relias for Supervisors (Non-Recurring Training Plan)           Welcome to Relias for Supervisors (Non-Recurring Training Plan)           Welcome to Relias for Supervisors           Due 7/80/2019                                                                                                    | Learner •                   | <u>ه</u> ~ ^      |
|----------------------------------------------------------------------------------------------------|-----------------------------|-------------------|
| overview     Welcome to Relias for Supervisors (Non-Recurring Training Plan)       Welcome to Relias for Supervisors     Due 7/80/2019                                                                                                    |                             |                   |
| In Assignments         Due 7/30/2019                                                                                                    |                             |                   |
| Licenses &                                                                                                    | Take Now                    |                   |
|                                                                                                    |                             |                   |
| Electives                                                                                                    |                             |                   |
| HELP Respiratory Care Practioner (RCP) NICU Skills Day 2019 Obcurs                                                                                                    | Take Now                    |                   |
| Withdraw >                                                                                                    |                             |                   |
| ? Resources Restraints                                                                                                    |                             |                   |
| Withdaw >                                                                                                    | Take Now                    |                   |
| 1 Tower Lactation Skills Day 2019                                                                                                    |                             |                   |
| O hours<br>Withdraw >                                                                                                    | Take Now                    |                   |
|                                                                                                    |                             |                   |
| Certified Patient Access Specialist Exam 2<br>0 hours                                                                                                    | Take Now                    |                   |
| Withdraw >                                                                                                    |                             |                   |
|                                                                                                    |                             |                   |
|                                                                                                    |                             |                   |
|                                                                                                    |                             |                   |
|                                                                                                    |                             | ×                 |
|                                                                                                    |                             |                   |
| W Jad 9 0 1 7 UCCument_ + Microsoft Word                                                                                                    |                             | a l               |
| C C C R https://methodishtopshilasning.com/Environg/Court/Environ A C C C C C C C C C C C C C C C C C C                                                                                                    | ⊕ ☆ /                       | eplace<br>elect * |
| y a a mone suppose unice runcing internative roles years and the run internative runcing internative runcing internative runc | rage • sarety • 100is • 💓 • |                   |
|                                                                                                    | Learner 🗸 💧 🗸               | î                 |
| OVERVIEW CBack                                                                                                    |                             |                   |
| Assignments Respiratory Care Practioner (RCP) NICU Skills Day 2019                                                                                                    |                             |                   |
| Certifications 0 hours + More Properties                                                                                                    |                             |                   |
| HELP 1006-SWK-160-247932                                                                                                    |                             |                   |
| Connect Lessons and Exams My Licenses & Certifications                                                                                                    |                             |                   |
| Resources     Stat: RCP NICU P You do not currently have any license or certificate information stored.                                                                                                    |                             |                   |
| Start Exam > If you would like to receive CE credit, please enter your license or certificate                                                                                                    |                             |                   |
| Start TCC02 pptx -                                                                                                    |                             |                   |
| Start Exam -                                                                                                    |                             |                   |
| Start Avea NIMV.ppt                                                                                                    |                             |                   |
| Start Exam -                                                                                                    |                             |                   |
| Start Avea VG ppt -                                                                                                    |                             |                   |
|                                                                                                    |                             |                   |
| Start Exam -                                                                                                    |                             |                   |
| Start Exam -<br>Start THORACENTESIS OF A PREUMOTHORAX skills Day 2019 ppt -                                                                                                    |                             |                   |

Please contact the Education Department for questions at 626-574-3414.